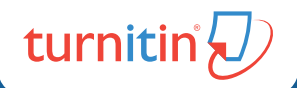

# Difeedback studio Guía rápida para estudiantes

# Guía rápida para estudiantes

| INGRESAR                | 03 | ¿Cómo ingresar a mi cuenta?                                     |  |  |
|-------------------------|----|-----------------------------------------------------------------|--|--|
| ENTREGAR                | 04 | ¿Cómo entregar un trabajo?                                      |  |  |
| REPORTE DE<br>SIMILITUD | 05 | ¿Cómo ver mi reporte de similitud?                              |  |  |
|                         | 06 | Lo que debes saber para interpretar<br>tu reporte de similitud  |  |  |
|                         | 07 | ¿Cómo interpretar mi reporte de similitud?                      |  |  |
| REVISAR                 | 80 | ¿Cómo veo la retroalimentación<br>y calificación de mi trabajo? |  |  |
| SOPORTE                 | 09 | Soporte y recursos                                              |  |  |
|                         |    |                                                                 |  |  |

# ¿Cómo ingresar a mi cuenta?

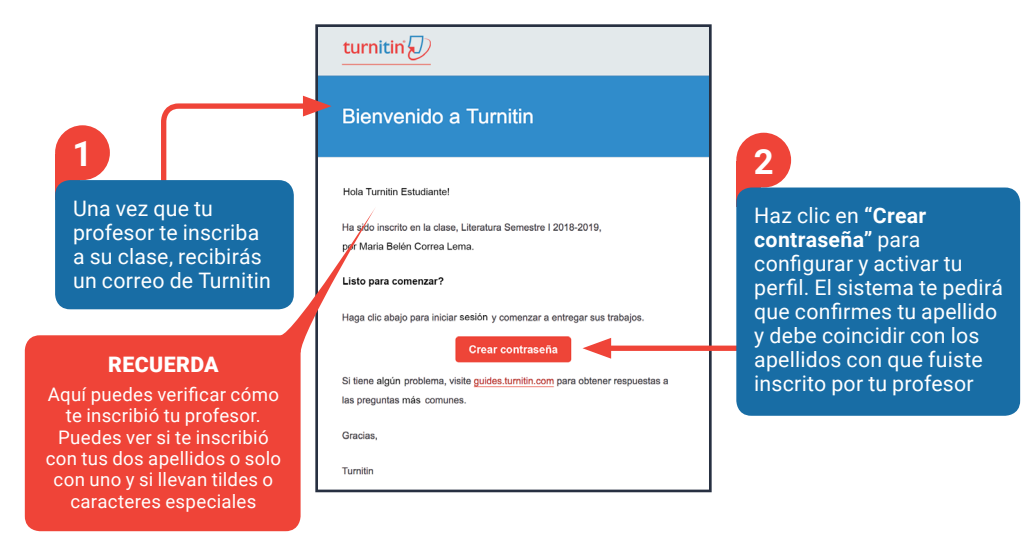

#### Cuando ya hayas activado tu perfil, puedes ingresar así:

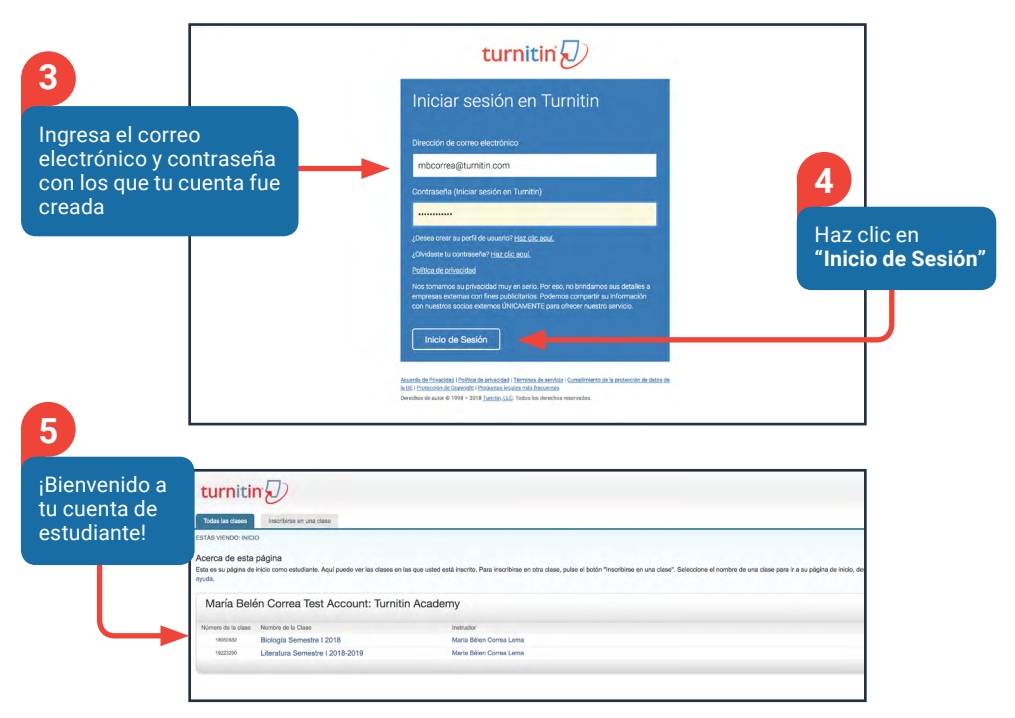

### ¿Cómo entregar un trabajo?

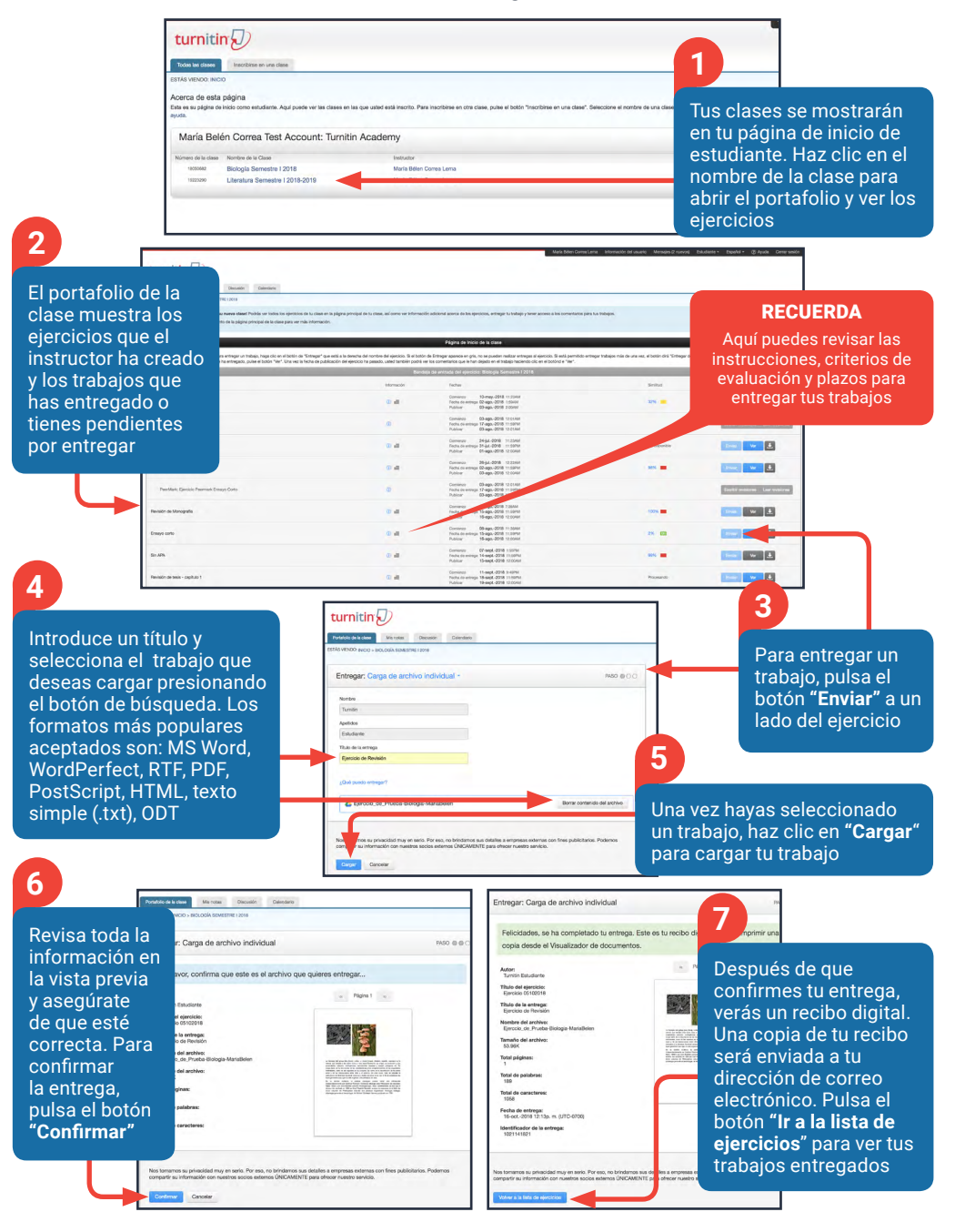

# ¿Cómo ver mi reporte de similitud?

#### 1

Luego de cargar tu trabajo, volverás nuevamente al portafolio de tu clase donde verás tus ejercicios y trabajos cargados

| turnitin (7)                                                                                                    | •                                                                                  |                                                                                                    |                                                               |                                                    |
|----------------------------------------------------------------------------------------------------|------------------------------------------------------------------------------------|----------------------------------------------------------------------------------------------------|---------------------------------------------------------------|----------------------------------------------------|
|                                                                                                    |                                                                                    |                                                                                                    |                                                               |                                                    |
| Veral-Valo de la claser Mis notas Discusión Galendario                                                                                                    |                                                                                    |                                                                                                    |                                                               |                                                    |
| IS VENDO: NACIO > BIOLOGÍA SEMESTRE I 2018                                                                                                    |                                                                                    |                                                                                                    |                                                               |                                                    |
| Jienvenido a la página de inicio de su nueva clasel Podrãs ver todos los ejericiolos de<br>Azeve el cursor sobre cualquier elemento de la página principal de la clase para ver más l | tu clase en la página principal de tu clase, así como ver informaci<br>nformación. | lón adicional acerca de los ejercicios, entregar la trabajo y tener acceso a los comentarios p         | ara Lus trabajos.                                             |                                                    |
|                                                                                                    |                                                                                    | Página de Inicio de la clese                                                                           |                                                               |                                                    |
| a es la página de inicio de su clase. Para entregar un trabajo, haga cilo en el botón de "Er                                                                                          | tregar" que está a la derecha del nombre del ejecticio. Si el botó                 | n de Entregar aparece en gris, no se pueden malizar entregas al ejercicio. Si está permitido e         | etregar trabajos más de una vez, el botón dirá "Entregar de n | uevo" después de que usted haya entregado su prime |
| ajo al ejercicio. Para ver el trabajo que ha entregado, pulse el botón "Ver". Una vez la fec                                                                                          | ha de publicación del ejercicio ha paxado, unted también podrá v                   | er los comentarios que le han dejado en el trabajo haciendo clic en el botóni e "vier".                |                                                               |                                                    |
|                                                                                                    | Eduración                                                                          | Faches                                                                                                 | brend                                                         |                                                    |
| wsicio 05182018                                                                                                    | 0 4                                                                                | Contienza 10-may-2018 11/2046/<br>Facha de antrega 02-ago-2016 1/2046/<br>Publicar 02-ago-2018 2/2046  | 32%                                                           | Enter Ver 🔳                                        |
| PeerMark Revisión de Teain                                                                                                    | 0                                                                                  | Contentos 03-ago. 2018 12:01/M<br>Fecha os unarga 17-ago. 2018 11:00/M<br>Publicar 03-ago2018 12:01/M  |                                                               | Sumbrieves Lear revisiones                         |
| arcolo 07242018                                                                                                    | œ .=                                                                               | Convision 24-jal2018 1123MM<br>feature de entirega 31-jal2018 11.00FM<br>Publicar 01-ago-2018 12.00MM  | No depositie                                                  | tree ve 🛃                                          |
| Inexys Conto 07252016                                                                                                    | <b>0</b> al                                                                        | Comienza 26-bil-2016 12:22/MA<br>Picha de unimps 02-ago-2018 11:0614<br>Publice 03-ago-2018 12:22/MA   | 99N 🗰                                                         | Envice Ver 🛃                                       |
| Peerfelaric Ejercicio Peermark Emaryo Conto                                                                                                    | 0                                                                                  | Contienza 03 egos 6/16 12:01466<br>Fecha de entrega 11 62:0456 11 30/14<br>Publicar egos 2018 12:01466 |                                                               | Exceller revisiones Law revisiones                 |
| levisión de Menografía                                                                                                    |                                                                                    | 08-ago-2018 738AM<br>6 miniga 15-ago-2018 113014<br>6 miniga 15-ago-2018 12305M                        | 100%                                                          | Drew Ver 🛓                                         |
|                                                                                                    |                                                                                    | Continues 06-ago2018 11:55441<br>Pecha de entrepa 15-ago2018 11:50544<br>Beckent                       | » m 🧹                                                         | Inter 🗤 🛃                                          |

Tu instructor es quien decide si puedes ver o no el reporte de similitud. Si ves el texto "No está disponible" en lugar de la barrita de color y el porcentaje

de similitud, esto indica que tu instructor ha deshabilitado la opción. Si deseas ver tu informe, contacta a tu instructor. La entrega típica que se hace para un ejercicio de Turnitin genera un reporte de similitud. Este informe es el resultado de una comparación entre el texto de la entrega y las bases de datos de Turnitin. Todo texto coincidente que se detecte

aparecerá detallado en el reporte de similitud que está disponible aquí. Pulsa

la barra de color o el porcentaje de similitud para abrir el reporte

¡Listo! Bienvenido a tu reporte de similitud

3

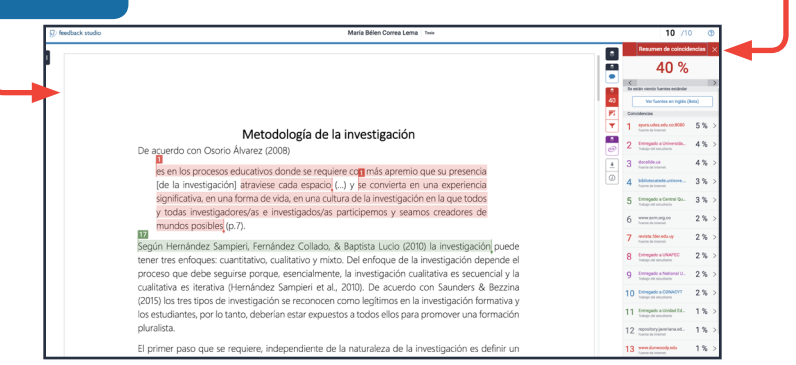

## REPORTE DE SIMILITUD

# Lo que debes saber para interpretar tu reporte de similitud

#### ¿Qué indican la barra de color y el índice (porcentaje) de similitud de mi trabajo y para qué sirven?

La barra de color del informe se relaciona con uno de los cinco niveles del índice de similitud. Esta relación se basa en la cantidad de texto coincidente que se encuentra en la comparación con nuestra base de datos. Nuestra base de datos incluye:

#### Base de datos de trabajos de estudiantes

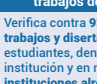

Verifica contra 929 millones de trabajos y disertaciones de los estudiantes, dentro de la institución y en más de 18 000 instituciones alrededor del mundo

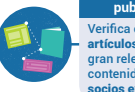

Base de datos de publicaciones científicas Verifica contra 165 millones de artículos científicos indexados de gran relevancia mundial, incluyendo contenido de Scielo, Crossref y otros socios exclusivos

Base de datos de páginas de internet

erifica contra 70 mil millones de páginas web actuales v archivadas

Los posibles rangos de porcentajes del índice de similitud se relacionan con un color:

- azul (no hay palabras coincidentes)
- verde (de una palabra coincidente a 24 % de texto coincidente)
- amarillo (de 25 % a 49 % de texto coincidente)
- naranja (de 50 % a 74 % de texto coincidente)
- rojo (de 75 % a 100 % de texto coincidente)

#### Mi trabajo muestra similitudes pero yo no plagié. ¿Por qué?

Es completamente normal que tu trabajo muestre similitudes, sobretodo si es de investigación. Las citas directas e indirectas y la bibliografía del trabajo no se excluyen automáticamente. Por ejemplo, es muy posible que una cita con referencias hechas de acuerdo con las normas de tu institución coincida con texto en nuestra base de datos y que las marquemos como similitud. Esto no significa que esa coincidencia es plagio.

#### ¿Hay un porcentaie de similitud aceptado?

No hay un porcentaje aceptado por todas las instituciones. Los índices de similitud no reflejan en absoluto una evaluación por parte de Turnitin respecto de si un trabajo contiene material plagiado. El reporte de similitud proporciona a tus instructores una herramienta que facilita la búsqueda de texto coincidente o similar en la entrega de un trabajo. La decisión de determinar si el uso de citas es correcto o si hay posibles casos de plagio queda a criterio exclusivo de tu instructor y de tu institución. Aquí un ejemplo de la relatividad de los porcentajes de similitud y por qué no deben ser usados para determinar plagio sin previa revisión:

Dos estudiantes entregan trabajos, el estudiante A copia y pega una porción de texto en su trabajo porque desconoce el tema que se está tratando y el índice de similitud de su trabajo es de 10%. Por su parte, el estudiante B tiene una base firme de conocimientos sobre su trabajo y sabe lo suficiente para recopilar información de distintas fuentes a fin de citarlas correctamente. El índice de similitud de su trabajo es de 12%.

Para ambos estudiantes se detectaron coincidencias con nuestra base de datos. No obstante, el estudiante A copió directamente desde un sitio web mientras que el estudiante B citó correctamente las fuentes.

En estos casos, Turnitin confiere autoridad al instructor otorgándole las herramientas para diferenciar entre estos tipos de coincidencias, las aceptadas como las del estudiante B y las no aceptadas como las del estudiante A

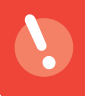

**Recuerda:** En caso de tener preguntas sobre la definición de plagio que usa tu institución, deberás dirigirte al instructor de la clase o a la persona encargada de estos temas en la institución.

# ¿Cómo interpretar mi reporte de similitud?

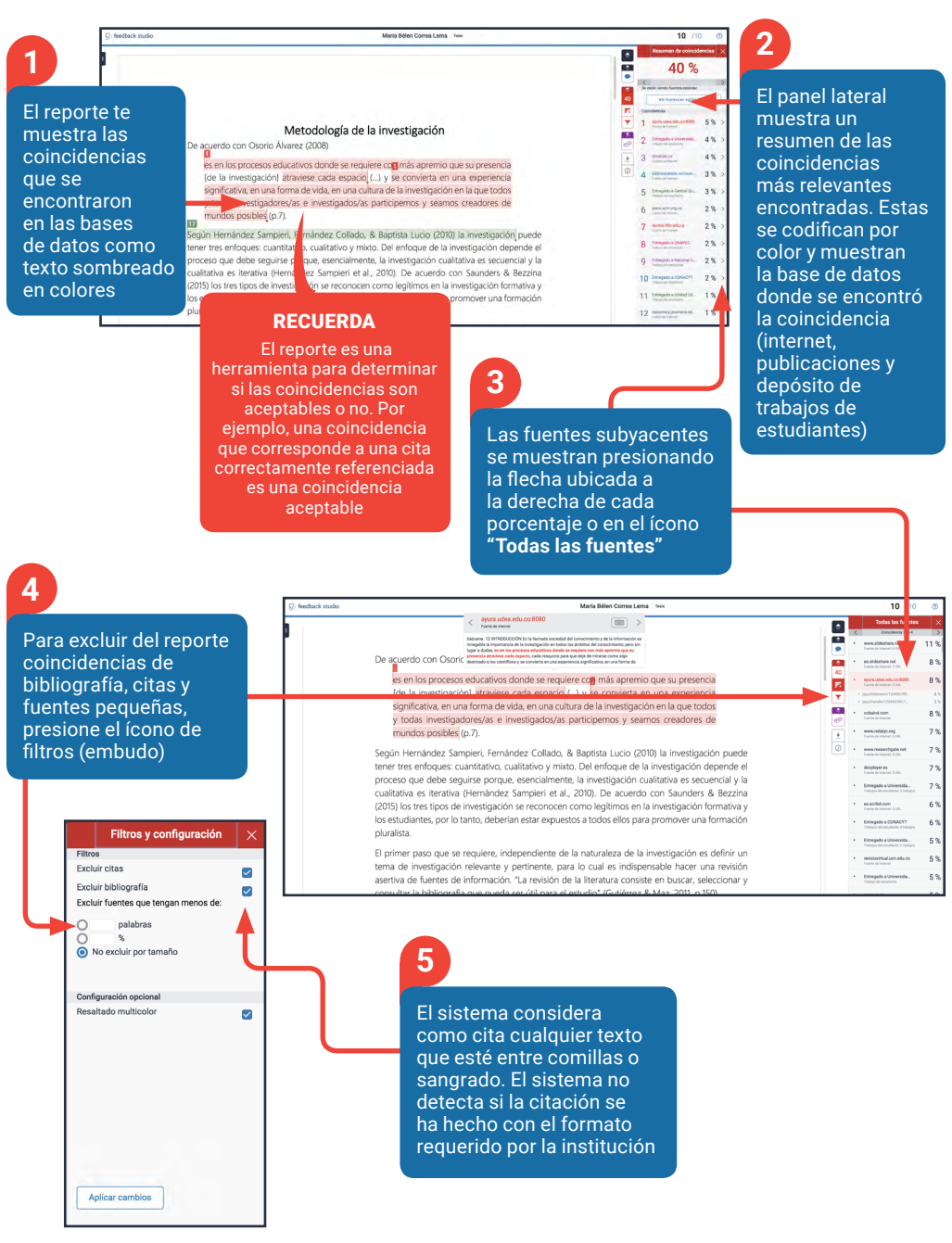

# Soporte y recursos

# Surfas de usuario Feedback Studio Centro Curnicio Curnicio

| turnitin 🕖                                      | Formulario de<br>soporte                                   |
|-------------------------------------------------|------------------------------------------------------------|
| Nombre completo •                               | Dirección de correo electrónico •                          |
| Nombre de la institución •                      | Teléfono                                                   |
| Número de la clase                              | Número de identificación del trabajo                       |
| Nombre del ejercicio                            |                                                            |
| Seleccione si utiliza un portal o un sistema de | gestión de aprendizaje                                     |
| ¿Qué plugin? Por ej., Blackboard Basic          | ¿Qué versión de plugin? Por ej., 20151209.1                |
| Para ayudarnos a brindarle una respuesta lo n   | nás rápido posible, creamos una lista con <u>informaci</u> |

#### Canal de Youtube Turnitin • Español

| E YouTube®                                | Pesquisar                                                      | Q                 | a III o 崎                                                              |
|-------------------------------------------|----------------------------------------------------------------|-------------------|------------------------------------------------------------------------|
| turnitin                                  |                                                                | Español           |                                                                        |
| Cuentas Instructores Estadística          | ais Biblioteca de Matrices de Evalusción Biblioteca QuickMark  | Turnitin - 1 / 21 | =+                                                                     |
| ESTÁS VIENDO: INICIO > CONFIGURACIÓN DE I | Tablero de mandos                                              |                   | Administrador - Cómo configurar una<br>integración<br>Turnitin         |
| Biackboard Basic     Academic SulleyLeam  | Blackboard Direct     Andern SMetaen                           |                   | Cómo agregar a un instructor<br>Turnitin                               |
| Moodle Direct                             |                                                                |                   | Administrador - Cómo agregar una lista de<br>instructores<br>Turnitin  |
| Esta página :                             | muestra un listado de las 🦳 🐻                                  | 4                 | Estudiante - Cómo entregar una tarea<br>Turnitin                       |
| integracione                              | es que están disponibles.                                      | 5 <b>2:22</b>     | Instructor - Cómo crear una clase maestra<br>con secciones<br>Turnitin |
| I <b>∢ ▶ ▶I ↓) 0.28</b> /240              | Benefit in and if 201 201 Series LLC from the dense if series. |                   | Instructor - Cómo crear una clase<br>Turnitin                          |

Si tiene algunda duda sobre el uso de Turnitin en su institución, por favor contacte a su profesor o al departamento encargado de Turnitin.